# В СООТВЕТСТВИИ С РЕКОМЕНДАЦИЯМИ ВОЗ

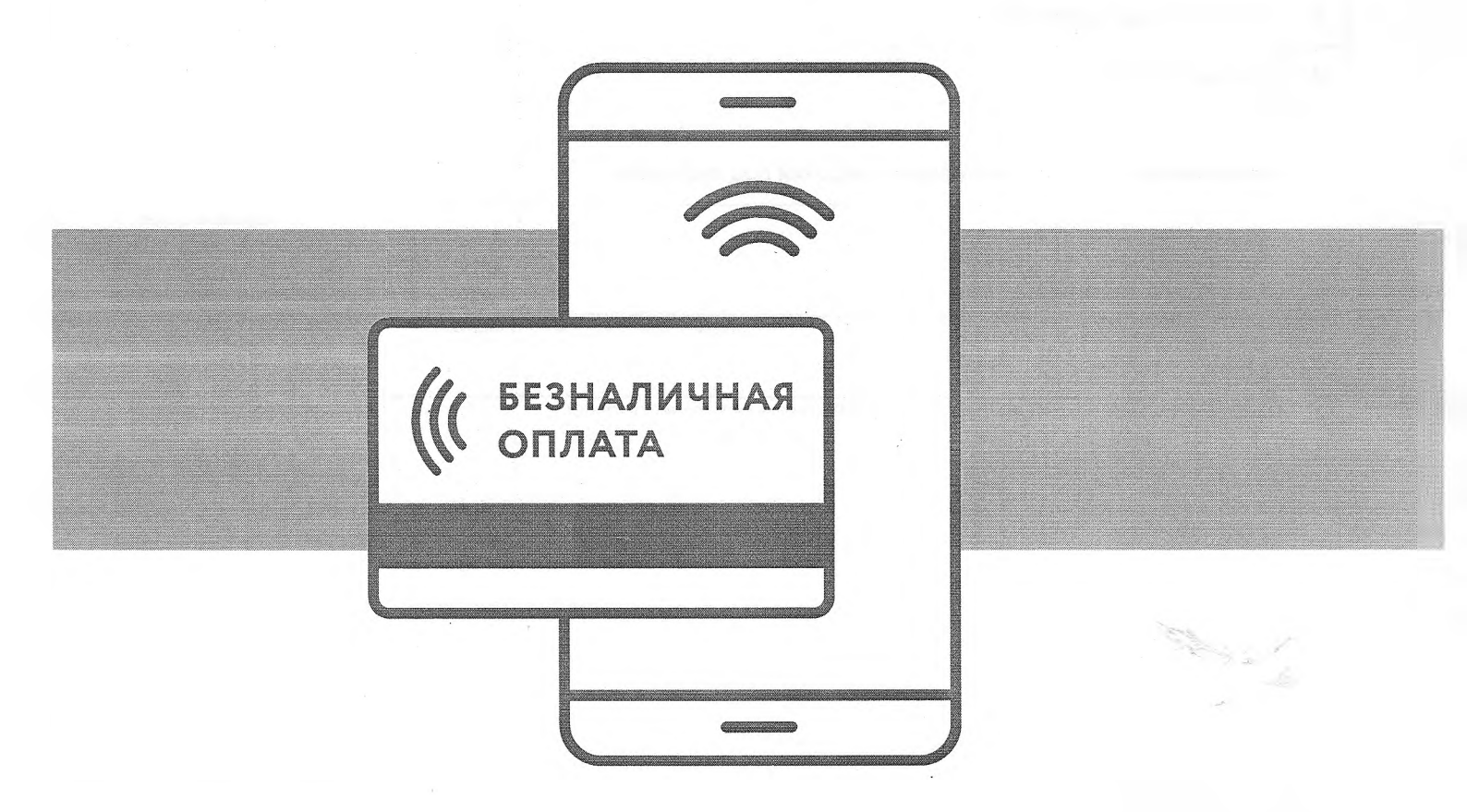

# ПОЖАЛУЙСТА, ИСПОЛЬЗУЙТЕ БЕЗНАЛИЧНЫЙ СПОСОБ ОПЛАТЫ ПРОДУКТОВ И УСЛУГ

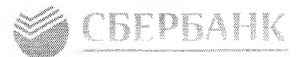

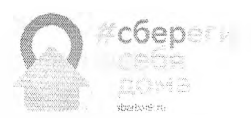

# КАК ПЛАТИТЬ ЗА ЖКХ И МНОГОЕ ДРУГОЕ НЕ ВЫХОДЯ ИЗ ДОМА

Пожалуйста, изучите эту памятку и оставайтесь дома, чтобы не подвергать себя риску в местах скопления людей

Скачайте бесплатное приложение Сбербанк Онлайн. Или попросите об этом близких

Чтобы скачать приложение, убедитесь, что ваш смартфон подключён к интернету, и наведите камеру на это изображение

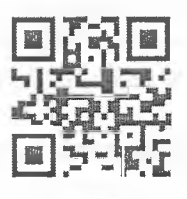

**Чтобы начать пользоваться приложением, зарегистрируйте в нем вашу карту Сбербанка** Введите ее номер в соответствующее поле и подтвердите его кодом, который придет по СМС

Как оплатить счета за ЖКХ при помощи приложения

Откройте приложение и зайдите в раздел Платежи

#### Если есть квитанция

- Выберите «Оплата по QR или штрихкоду»
- Наведите камеру телефона на QR или шрихкод, напечатанный на квитанции

#### Если нет квитанции

- Выберите «ЖКХ и домашний телефон»
- Найдите нужную услугу и поставщика в списке (можно
- воспользоваться поиском по имени поставщика услуг или ИНН) • Введите номер лицевого счета

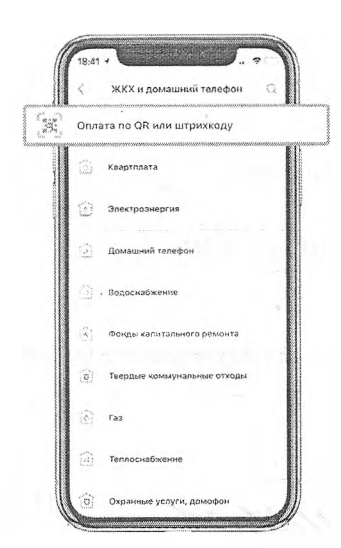

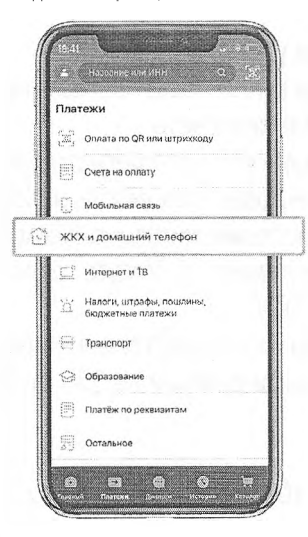

• По любому платежу будет доступна справка-подтверждение в Сбербанк Онлайн – ходить никуда не нужно

Так же просто можно оплатить ТВ и мобильную связь, внести платеж по кредиту, сделать перевод и многое другое

Не забывайте, что во время эпидемии лучше оставаться дома и как можно реже контактировать с другими людьми

#### Будьте здоровы, ваш Сбербанк

ПА Довобана, Ганерольныя лецензия на осущесто в то в меколских опараций от 11 августа 2015 стоационный ножер — 148°

### Воспользуйтесь любым из удобных способов оплаты МП «Сатисское ЖКХ» в Сбербанке:

# Ó

Подключите Автоплатеж

Услуга Автоплатеж—это регулярная и своевременная оплата ваших счетов без необходимости посещать отделение банка. Подробнее об Автоплатеже

Инструкция подключения Автоплатежа через Сбербанк Онлайн

Оплата через банкоматы и устройства самообслуживания Сбербанка

Устройства самообслуживания и банкоматы Сбербанка позволяют совершать оплату, как по банковской карте, так и наличными денежными средствами.

Инструкция оплаты по банковской карте и/или наличными денежными средствами

Сплата с помощью мобильного приложения Сбербанк Онлайн Вы можете оплачивать услуги ЖКХ в несколько касаний с вашего смартфона. Мобильное приложение Сбербанк Онлайн разработано для всех видов платформ: iOS, Android, Windows Phone. <u>Скачать бесплатное приложение</u>

Инструкция оплаты с помощью мобильного приложения Сбербанк Онлайн

Оплата в Сбербанк Онлайн Совершайте оплату услуг ЖКХ через интернет-банк Сбербанк Онлайн в любое удобное для Вас время. Для входа в Сбербанк Онлайн необходима карта Сбербанка и доступ в Интернет. Подробнее о Сбербанк Онлайн Войти в Сбербанк Онлайн Саморегистрация в Сбербанк Онлайн **Инструкция по оплате через Сбербанк Онлайн**  Инструкция оплаты услуг МП Сагисское ЖКХ банковской картой в устройствах самообслуживания

#### Шаг 1. В главном меню выберите

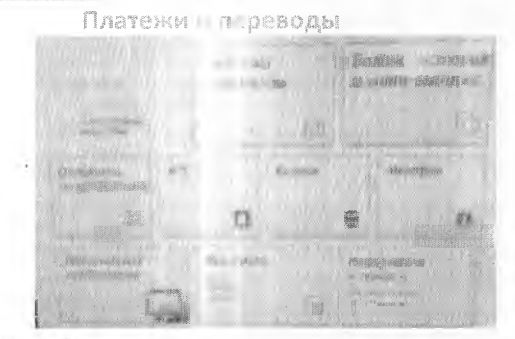

<u>Шаг 2.</u> При наличии штрих-кода на квитанции выбираем Оплата исту сканированием штрих-кода

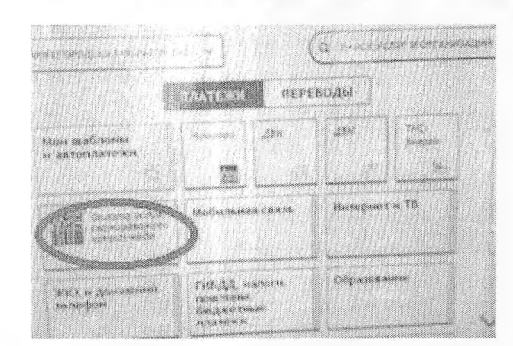

Шат З. При отсутствии на квитанции штрих-кода (либо если штрих-код не считывается), то ищем организацию по ИНН в поле Поиск услуг и организаций

#### 2.1) Поднесите штрих-код на квитанции к сканеру

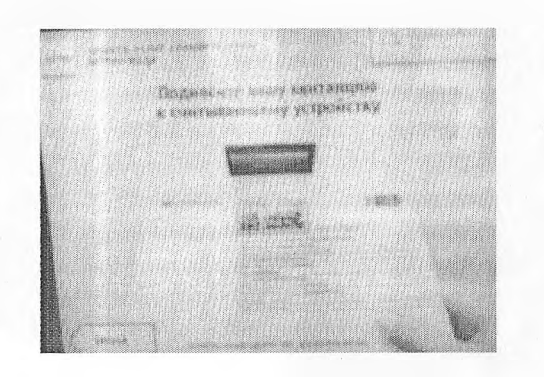

3.1) По ИНН (или из списка) найдите организацию

| 的時間的時代                            | ALL LAND DUP                                                  | воды     |      |
|-----------------------------------|---------------------------------------------------------------|----------|------|
| лаан шабларта<br>11 авторулжтения | 24<br>72                                                      | 25%      |      |
| The constant of a                 | Madin Turner (1983)                                           | Banegaar | 1.18 |
| AN AN DOMARKS                     | THE ALL MEMORY<br>CLOSE THEME,<br>Soughes Decise<br>Distances | Osp.s.se |      |

2.2) Убедитесь в правильности реквизитов платежа и организации, при необходимости используйте стрелки Вверх/Вниз, при необходимости редактируйте сумму платежа. Нажмите Далее.

2.3) Еще раз проверьте реквизиты платежа и организации. Если реквизиты платежа верны, нажмите Оплатить.

2.4) Распечатайте чек об оплате

3.2) Введите лицевой счет. Нажмите Далее.
3.3) Убедитесь в правильности реквизитов платежа и организации, при необходимости используйте стрелки Вверх/Вниз. Нажмите Далее.

3.4) Введите сумму платежа. Нажмите Далее. 3.5) Еще раз проверьте реквизиты платежа и организации. Если реквизиты платежа верны, нажмите Оплатить.

3.6) Распечатайте чек об оплате

# Инструкция оплаты услуг МП Сатисское ЖКХ наличными денежными средствами в устройствах

самообелуживания

### Шас 📙 В главном меню выберите пункт меню

Платежи

Шас 2 Далее выбираем кнопку Поиск услуг и организаций

| TPMINI II                                                                                                    | TANAA                                                                                                    |
|----------------------------------------------------------------------------------------------------|----------------------------------------------------------------------------------------------------|
| A second second s |                                                                                                    |
| Contract of the Party                                                                                                    | A CONTRACTOR OF THE OWNER                                                                                       |
| TEREPOH                                                                                                    | ПОИСКУСЛЯТ В<br>ОРГАНИЗАЦИЯ                                                                                     |
| мобильная<br>связь                                                                                                    | A SEL AND A SEL AND A SEL AND A SEL AND A SEL AND A SEL AND A SEL AND A SEL AND A SEL AND A SEL AND A SEL AND A |
| INSTERNET ATE                                                                                                    | OBPACORAHKE CALM                                                                                                |
| DAREPUBITS                                                                                                    | HPVI-1E<br>KATEFORVE                                                                                            |

## 🎩 При наличии штрих-кода на квитанции выбираем

кнопку Платежи по штрих-коду

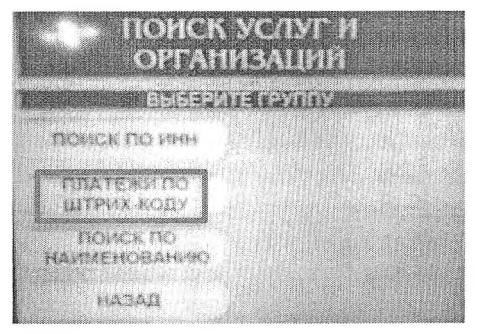

При отсутствии на квитанции штрих-кода (либо если штрих-код не считывается), то ищем организацию по ИНН, выбираем кнопку Поиск по ИНН

| ортан                        | ß               |      |       |  |      |
|------------------------------|-----------------|------|-------|--|------|
|                              | 11- <b>1</b> 1. | ē.ij | 1.252 |  |      |
| CIONCK ING MAIN              | > 1             |      |       |  | 1148 |
| платежи по<br>цитрия коду    |                 |      |       |  |      |
| NORCK NO<br>HARUSE HOEARE HO |                 |      |       |  |      |
| MADAN .                      |                 |      |       |  |      |

1.2) Убедитесь в правильности реквизитов платежа и организации, при необходимости используйте стрелки Вверх/Вниз, при необходимости редактируйте сумму платежа. Нажмите Далее.

 1.3) Еще раз проверьте реквизиты платежа и организации. Если реквизиты платежа верны, нажмите Оплатить.

1.4) Внесите денежные средства

1.5) Распечатайте чек об оплате

2.1) Введите лицевой счет. Нажмите Далее. 2.2) Убедитесь в правильности реквизитов платежа и организации, при необходимости используйте стрелки Вверх/Вниз. Нажмите Далее.

2.3) Введите сумму платежа. Нажмите Далее.

2.4) Еще раз проверьте реквизиты платежа и организации. Если реквизиты платежа верны, нажмите Оплатить.

2.5) Внесите денежные средства

2.6) Распечатайте чек об оплате

\*Изображения на экранах некоторых устройств самообслуживания могут отличаться от приведенных в настоящем Руководстве примеров. Внимательно следите за информацией, появляющейся на экране устройства. Не все устройства самообслуживания предоставляют возможность выполнить весь перечень операций, изложенных в Руководстве. Инструкция оплаты МП «Сатисское ЖКХ» через мобильное приложение Сбербанк Онлайн

Шат 1. Необходимо скачать бесплатно мобильное приложение и пройти регистрацию согласно инструкции<sup>1</sup>:

#### Шаг 2. Оплата услуг <u>МП «Сатисское ЖКХ»</u>

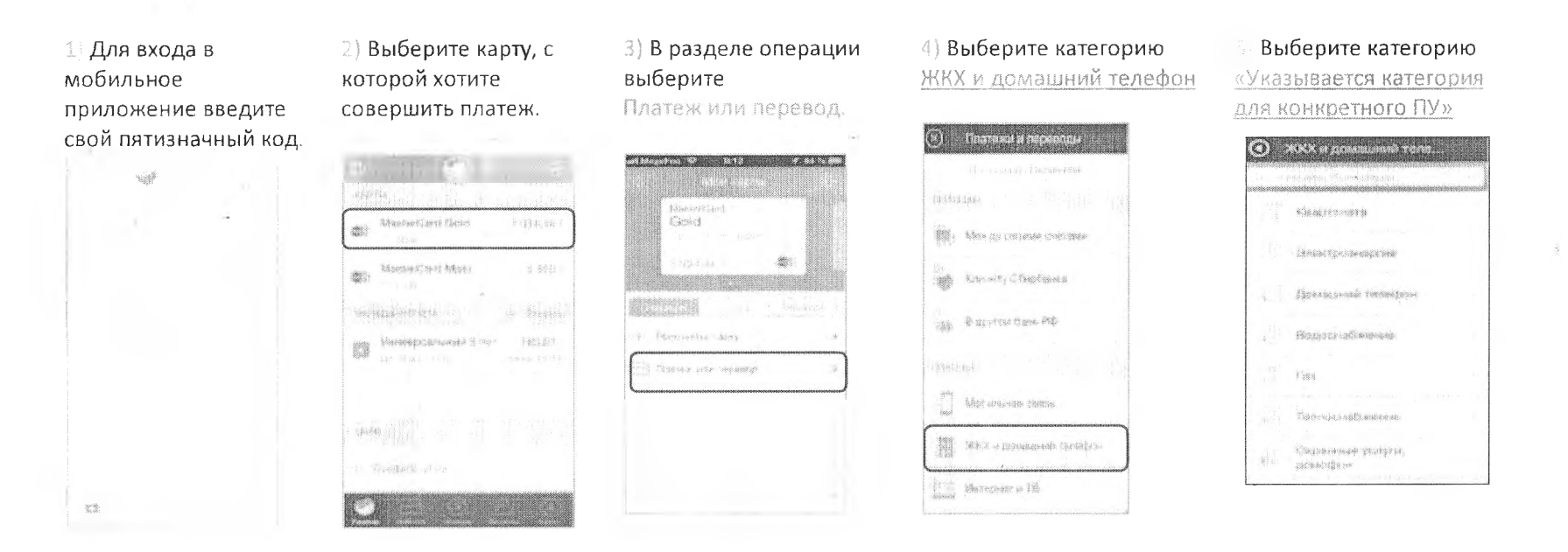

6) Выберите поставщика, либо нажмите Поиск и найдите ПУ по ИНН

🗇 Проверьте реквизиты, при необходимости скорректируйте сумму платежа. Нажмите Продолжить.

8) Затем повторно проверьте реквизиты, сумму платежа и нажмите Подтвердить.

10) Ваш платеж проведен успешно. Вы можете распечатать чек, сохранить шаблон или подключить оплату данного поставщика с помощью сервиса «Автоплатеж ЖКХ».

<sup>&</sup>lt;sup>1</sup> Обратите внимание: для регистрации в мобильном приложении Сбербанк Онлайн необходима карта Сбербанка и подключенный сервис Мобильный банк, подробнее вы можете узнать <u>на сайте</u>.

# Инструкция оплаты услуг МП «Сатисское ЖКХ» в личном кабинете Сбербанк Онлайн

Шar 1. Зайдите на сайт <u>www.sberbank.ru</u> с любого компьютера или мобильного устройства и нажмите Вход в верхнем правом углу сайта или перейдите <u>по ссылке (</u>либо кнопку Регистрация и пройдите саморегистрацию на сайте <u>www.sberbank.ru</u>, следуя подсказкам сайта. Необходимо иметь при себе карту Сбербанка, подключенную к Мобильному банку)

| СБЕРБ | AHK | n Alithour Activ<br>Doormag y Staatsami | Cherthone<br>Cherthone<br>Newspace |
|-------|-----|-----------------------------------------|------------------------------------|
|       |     |                                         |                                    |

Шаг 2. Оплата услуг МП «Сатисское ЖКХ» в личном кабинете Сбербанк Онлайн.

1) Выберите раздел Платежи и переводы.

| Appendix's memory | Блазіяська |
|-------------------|------------|
| ·                 |            |

#### 2) Далее в поисковой строке вводите ИНН или название организации:

| taŭ. |
|------|
| 5    |
|      |
|      |

3) Последовательно укажите карту, с которой необходимо произвести оплату (плюс здесь указываются реквизиты, необходимые для оплаты ПУ л/с, номер договора и т.д.).

4) Проверьте реквизиты, при необходимости скорректируйте сумму платежа. Нажмите Продолжить.

5) Для проведения платежа нажмите Подтвердить по SMS.

6) Подтвердите платеж с помощью пароля, направленного на номер телефона, подключенного к Мобильному банку.

7) Ваш платеж проведен успешно. Вы можете распечатать чек, сохранить шаблон или подключить оплату данного поставщика с помощью сервиса «Автоплатеж ЖКХ».

# Узнать историю платежа и распечатать чек с отметкой об исполнении платежа

Шаг 1. В личном кабинете Сбербанк Онлайн на главной странице выберите История операций Сбербанк Онлайн.

| Личное меню                     |  |
|---------------------------------|--|
|                                 |  |
| 🗠 ให้การสุดสระบบการสาวสุด 🦷 🐄 🚬 |  |
| - COBRADA IN CHIMANNIC          |  |
| Сласибе от Сберабанија          |  |
|                                 |  |
| Мона (Зачазане на возност       |  |
| И абраанное                     |  |
| Мон шаблон                      |  |
| Мо наотрялатежи                 |  |
|                                 |  |

Шаг 2. Вы можете использовать опцию Расширенный гонся для обнаружения необходимого платежа, используя фильтры: операции, списано со счета, период, сумма, валюта, статус.

После установки фильтров нажмите Применить.

Найдите интересующую вас операцию и кликните на строку<sup>1</sup>.

Ным 3 Выбрав интересующую вас операцию, отобразиться платеж. Вы можете повторить данный платеж, распечатать чек или подключить сервис «Автоплатеж ЖКХ».

| ана Сонрозни<br>Самалос                    | */ 03953 \$60<br>3 \$5069 566                                         | 56-98<br>35-98                                                                                                    |                                                     | Berg ()                                    |
|--------------------------------------------|-----------------------------------------------------------------------|----------------------------------------------------------------------------------------------------|-----------------------------------------------------|--------------------------------------------|
|                                            |                                                                       | Mettanie e releta                                                                                                    | Colorite                                            |                                            |
| История опер                               | раций в Сб                                                            | бербанк Онлайн                                                                                                    |                                                     |                                            |
|                                            | e daa waxaa na ngariyaa iy<br>waxeeyyaana xii ah Gaar<br>na pangagaak | a o i jaža santor one dana coro<br>Na Si jaža                                                                                     | ens a cos mass « Millio<br>19- Enlastret atlornatio | tale Óstales - Goar<br>Mitsil (atlastosta) |
| Freeze as property for                     |                                                                       | a Sheke                                                                                                    |                                                     | distantian construction                    |
| Managaran Sanaratan<br>Managaran Sanaratan |                                                                       | Constant web<br>Constant web<br>Constant and the constant of the second second second second second second second second second s | tatoria<br>2 - bunegnoù -                           | ih os menes                                |
| SHEEP                                      | SC 2514 () A 820 () () () () () () () () () () ()                     |                                                                                                    |                                                     |                                            |
| A MARK                                     | -                                                                     |                                                                                                    |                                                     |                                            |

<sup>1</sup> История совершения операций в Интернет-банке Сбербанк Онлайн хранится за все время использования Вами данной системы. Вы в любой момент времени можете найти любую операцию, совершенную в Сбербанк Онлайн и распечатать подтверждающий чек. Шаг 1. Зайдите на сайт <u>www.sberb. nk ru</u> с любого компьютера или мобильного устройства и нажмите ход в верхнем правом углу сайта или перейдите по ссылке Введите логин и пароль и совершите вход в личный кабинет Сбербанк Онлайн

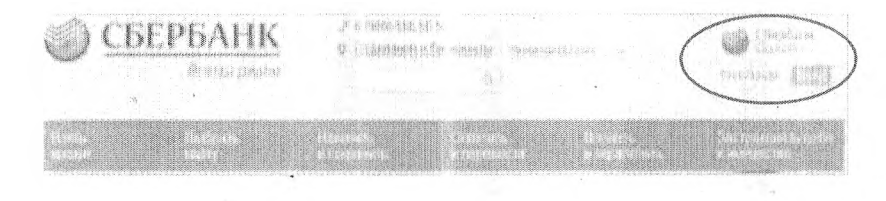

## Шаг 2. В правом меню Сбербанк Онлайн на главной странице выберите Мои автоплатежи

|                    | Constant Sector Constant 1                                                                                                    |
|--------------------|----------------------------------------------------------------------------------------------------|
|                    | References Kadenes                                                                                                    |
|                    | 1                                                                                                    |
|                    | Construction of the Construction of the Constr |
|                    | 1.1                                                                                                    |
|                    | i Billie dispersion<br>- statispersion                                                                                                    |
|                    | : Mont a UNCORPORT<br>Price as transmission                                                                                                    |
|                    | The second second second second second second second second second second second second second second second se                                                                                                    |
|                    |                                                                                                    |
| а открывшемся меню | LINK ARTODORTONA                                                                                                    |

Шат 3. В открывшемся меню перейдите по ссылке Подключить автоплатеж.

| CIC., c | 2.55 |   |
|---------|------|---|
| (0PF    |      |   |
|         |      | 8 |
|         |      |   |

#### Шаг 4. Выберите поставщика услуг

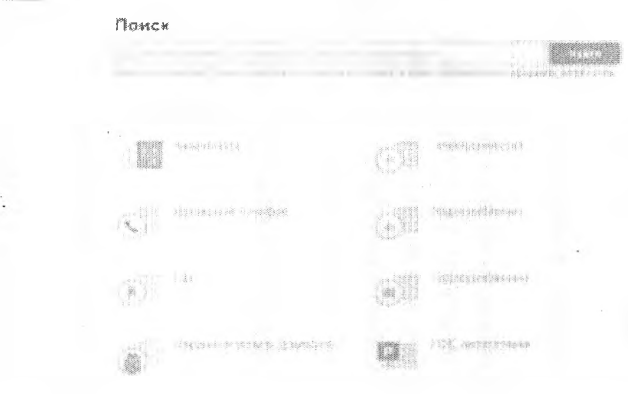

- Шаг 5. Заполните настройки Автоплатежа:
- ✓ выберите Та (по выставленному счету)
- 🗸 оплочивать (выбрать из списка период оплаты)
- ожидаемая дага оплаты для корректной работы установите любое число в промежутке *с 1 по 10 число* - дата проверки наличия задолженности по базе поставщика.
- ✓ сумата: укажите максимальную месячную сумму, которую Вы когдалибо оплачивали по данному поставщику в течение года

✓ название: любое понятное для Вас название, например, ТНС-Энерго. Нажмите Подключить.

Шаг 6. Для подтверждения Автоплатежа нажмите Подтвердить по SMS.

Шаг 7. Введите одноразовый SMS-пароль, который пришел на номер телефона, подключенного к сервису Мобильный банк. Автоплатеж будет принят банком к исполнению.

<u>Шаг 1.</u> За день до установленной Вами даты платежа, Банк информирует Вас о сумме платежа по СМС.

При необходимости у Вас есть возможность отмены автоплатежа, для этого необходимо отправить код, указанный в СМС на номер 900.

| Wa   | <u>13</u> . | Отоб  | бразит | ся грас | рик  | плат | ежей   | ИЗ  | посл | ледних | (10               | опера | ций. | Так |
|------|-------------|-------|--------|---------|------|------|--------|-----|------|--------|-------------------|-------|------|-----|
| же ү | / ва        | с ест | ь вози | южнос   | ть в | ыбра | ать оі | пци | юЗа  | пери   | од <sup>1</sup> . |       |      |     |

| Sector and |                |             |               |
|------------|----------------|-------------|---------------|
|            |                |             |               |
|            | ANT INVAL      | 1. 数据 1.50× | distant.      |
| 0.40       | un statu       | .bmint      | \$ - 4 x x    |
|            | OR 21 Pro-     | 100024      | 1000          |
|            | 题上的人           | · Gal dised | (1) (2)(2)(1) |
|            | 3438 (141 (ma) | ~ 30 spi    | (insert)      |
|            | 383 70 ps6     | × i創        | 1)            |
|            | 516,25,010     | 2.07.2003   | vit-sections. |
|            | Aliterative V. | 口的中心        | s h - 181     |
|            | 429,7000       | Viel ert    | Carlo         |
|            | Sugar St.      | : àb avé    | .*- ×.        |

Шаг 4. Выбрав интересующую Вас операцию. Нажмите Печать чека

Alter a state Annual and Greek pro-

Шаг 4. Распечатается чек.

<sup>1</sup> Информация в Сбербанк Онлайн храниться с момента первого Вашего входа и использования данной системы.

Шаг 2. В правом меню Сбербанк Онлайн на главной странице выберите Мои автоплатежи.

В открывшимся меню перейдите по ссылке Мои автоплатежи, выберите Автоплатеж по названию поставщика <u>МП «Сатисское ЖКХ»</u>

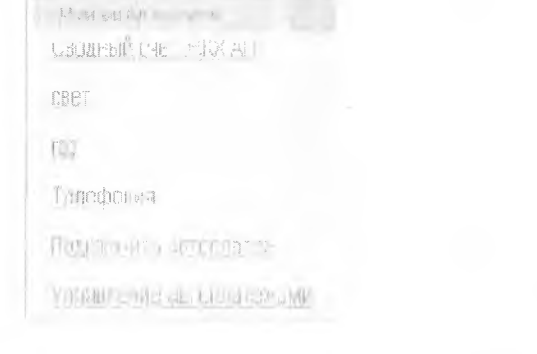